## STK430C-02 とラズベリーパイ(minicom を使用した画像表示)

(有)ケニックシステム製「STK430C-02」と Raspberry Pi を接続する方法を説明します。
 ラズベリーパイは PC と ssh 接続にて操作可能を前提に説明を行います。
 minicom というターミナルエミュレータを使用し、SmartLCDC にコマンドを送り制御します。

この資料は動作確認のために簡単なソフトでSTK430C-02とラズベリーパイでのやり取りを行い、画像表示を行うまでの事を説明します。

1. 用意するもの

①(有)ケニックシステム製の STK430C-02(オプション:「KS-ELKIT」)
 ②Raspberry Pi zero 秋月電子通商にて購入 ¥2,160

 (Raspberry Pi zero の場合、USBメスへ変換する「USB-0TG ケーブル」が必要)

③USB-シリアル変換ケーブル Amazon にて購入 ¥1,745 円

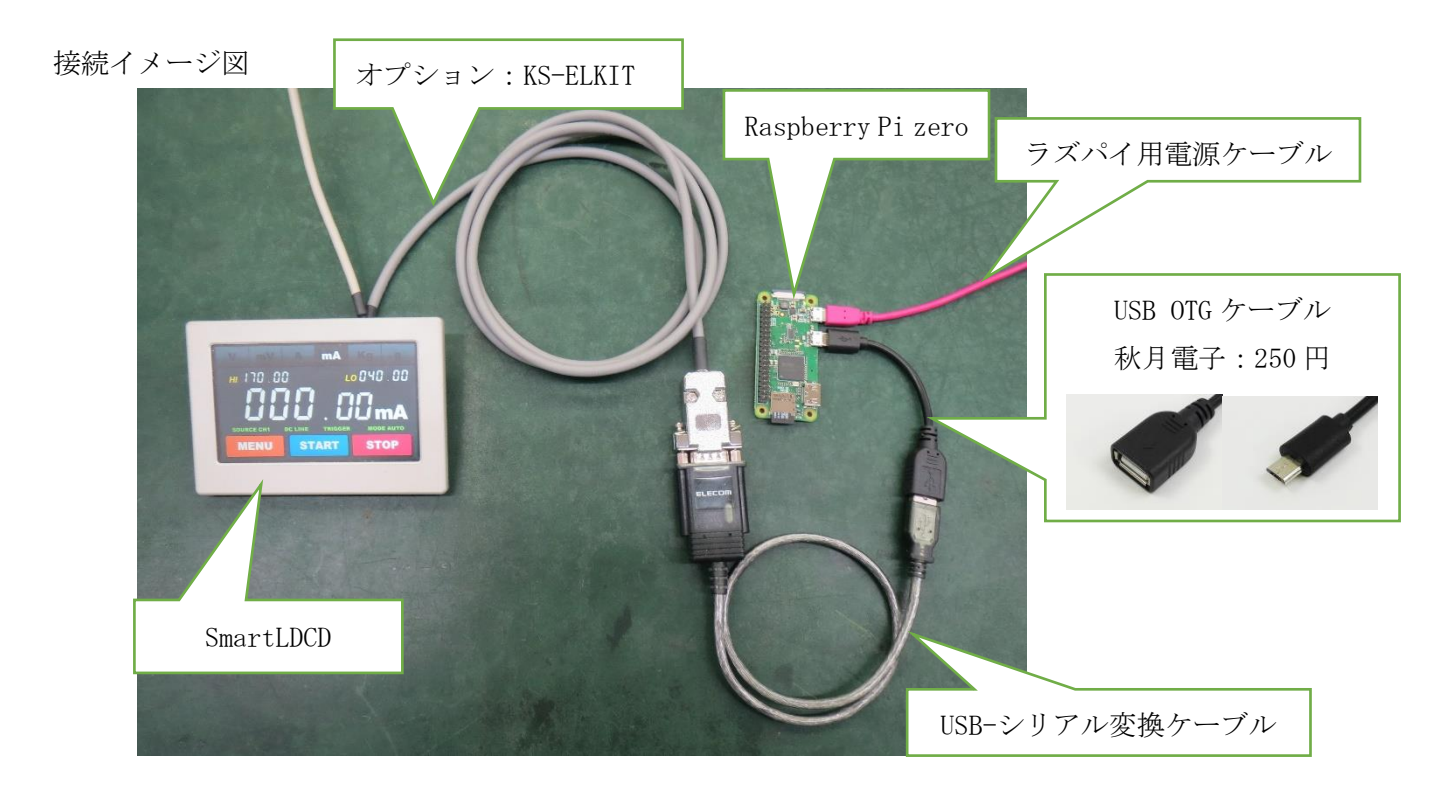

すべて接続すると上写真のようになります。

2. それぞれの準備

今回の画像表示を行うために、必要なことになります。

●STK430C-02 側

BMP 画像のシリアルフラッシュロムへの登録を行います。

(注:詳細はスタータキットマニュアル 「6章 BMP 画像データの登録と描画(18p)」参照)

●ラズベリーパイ側

ラズベリーパイのセットアップと必要なライブラリなどのインストールを行います。

①使用 OS :「Raspbian」

Raspbian を使用し、コンソール端末または ssh 接続にて、コマンドで操作できるようにします。 ②minicom のインストール

ターミナルエミュレータの「minicom」をインストールします。

コマンド「\$ sudo apt-get install minicom」

③USB-シリアル変換ケーブルの接続の確認

「ラズベリーパイ」に「USB-シリアル変換ケーブル」を差し、認識されているか確認します。

コマンド「\$ ls /dev/」

以下のように[ttyUSB0]が増えていれば、正常に認識されています。

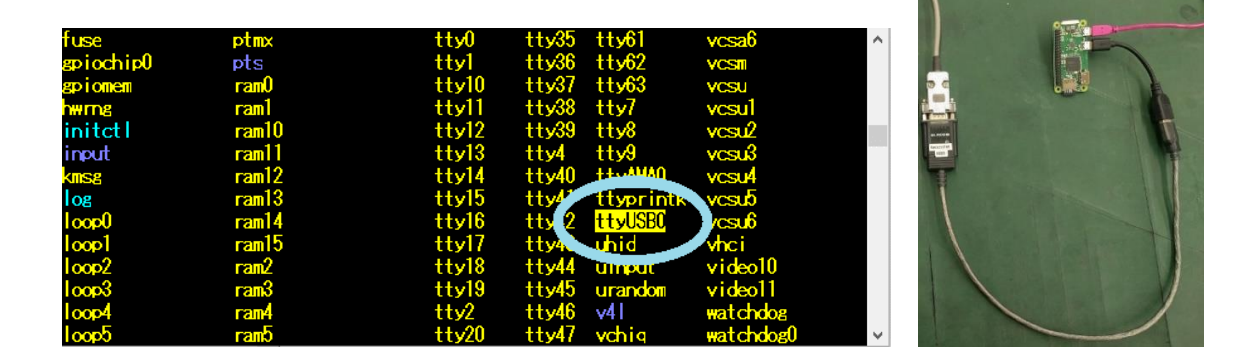

## 3. STK430C-02 とラズベリーパイの通信

①STK430C-02とUSB-シリアル変換ケーブルとラズベリーパイを接続し、minicomを起動します。

コマンド「\$ minicom -b 115200 -o -D/dev/ttyUSB0」

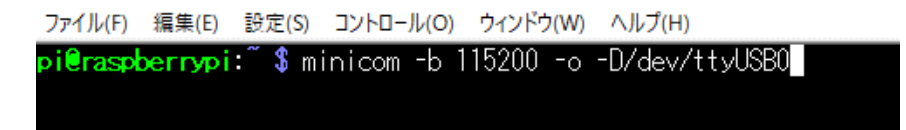

minicom : minicom 起動用コマンド

以下は、minicom のオプションで行う設定。

-b:ビットレートの設定。 今回は 115200bps

-o:初期化しないで起動。再設定なしで、高速に再起動することが出来る。

-D:デバイスを指定。認識した USB-シリアル変換ケーブルの「/dev/ttyUSBO」を使用する。

minicom が起動すると ssh 接続では以下のような画面になります。

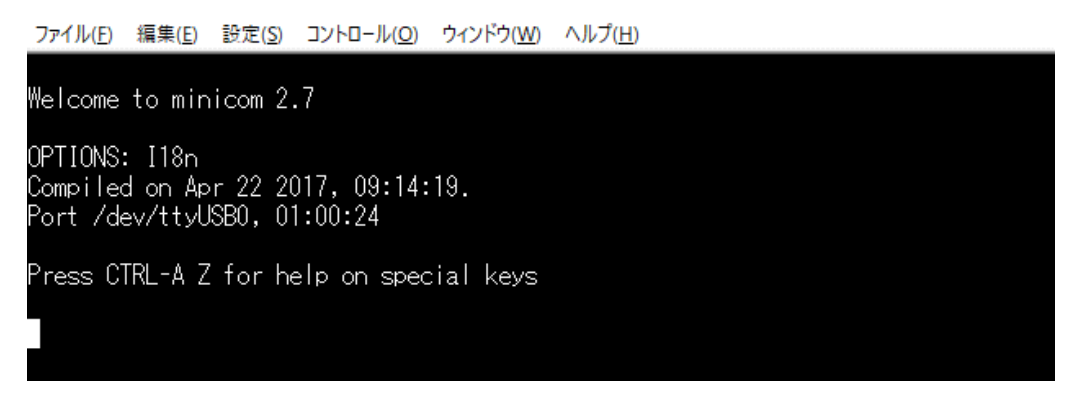

②通信の確認

minicomからSTK430C-02のコマンド「t2」を押し、Enterを押します。

このコマンドは、タッチパネルが押されている間タッチパネルの返送データを送るというコマンド です。

STK430C-02 のタッチパネルへ触れている間、以下のようなコマンドが連続で帰ってきます。

例「t118823E」

t:コマンド。1:種別で1は押されている状態。188,23E:X 方向 AD 値, Y 方向 AD 値 (注:各コマンドの詳細は、SmartLCDC のコマンドマニュアルを参照ください。)

| Press CTRL-A Z for help on special | keys |
|------------------------------------|------|
| t <mark>1</mark> 18823E            |      |

以上で STK430C-02⇔ラズベリーパイの通信が正常なことを確認できました。

- 4. 画像の表示
  - Pコマンドを使用し、STK430C-02に登録した画像を表示します。
    - 例「P000000000]
    - P0 コマンドにて、X=000, Y=000 の位置に画像 0000 番を表示させるコマンド

画面左上を原点とし、登録した 00000. bmp 画像が表示されれば成功です。

| mV                 |             |
|--------------------|-------------|
| н 140.00           | LO 140 . DU |
| SOURCE CH1 DC LINE |             |
| MENU AT            | ART STOP    |

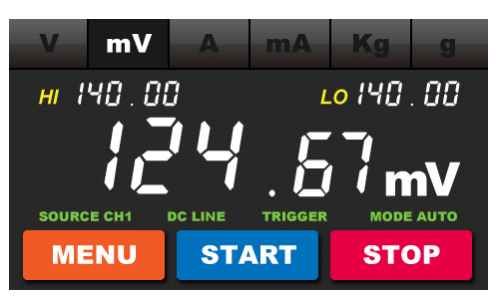

登録した 00000.bmp

5. STK430C-02 制御ソフトの開発について

実際の STK430C-02 制御では、minicom は使用せず、ソフト内のシリアル設定で ttyUSB0 を使います。 GPI0 操作用ライブラリ「WiringPi」でも ttyUSB0 をシリアルポートとしてソフト作成が可能です。

下図のフローチャートは、STK430C-02に表示させたスイッチの押下判断の例です。

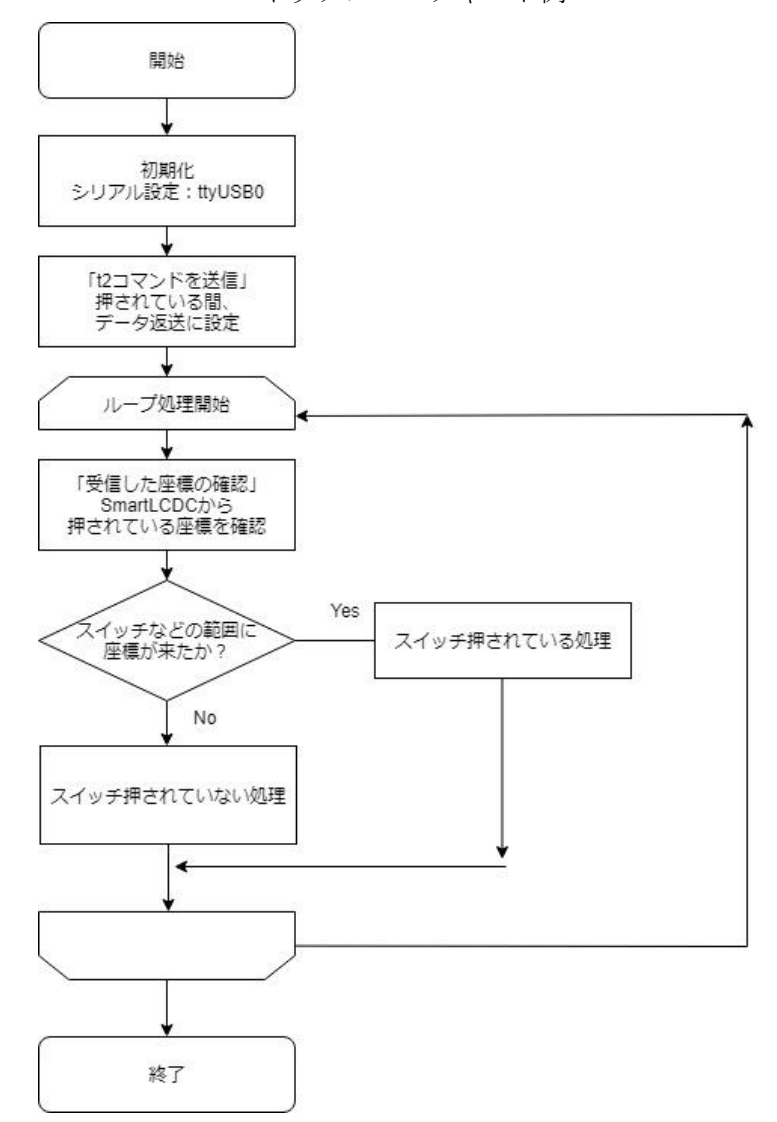

スイッチフローチャート例

この資料ではタッチパネルの動作については触れていません。 後日この場で発表予定ですのでしばらくお待ちください。